# Welcome to the Kwikset family!

This guide will get you up and running with your new [NEED NAME] Lock.

If you have any issues, please visit our support center: **kwikset.com/**[need-url] or call us at **1-800-327-5625**.

# Table of contents

| Parts in the box2         |
|---------------------------|
| Required tools            |
| Installation5             |
| Smart home system setup15 |
| Reference guide17         |

# Parts in the box

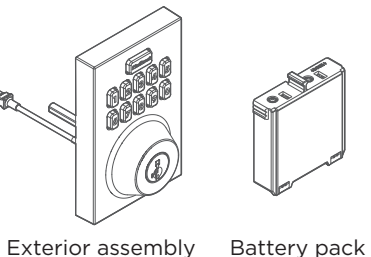

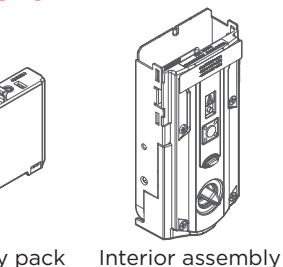

bly Interior cover

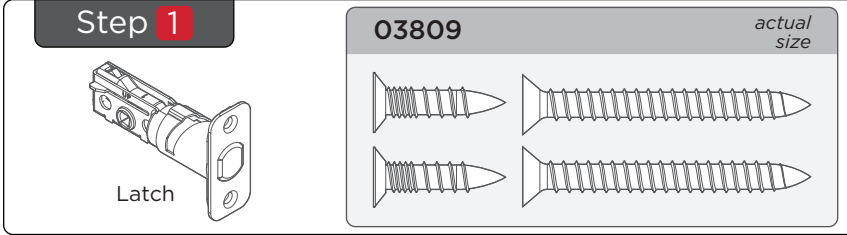

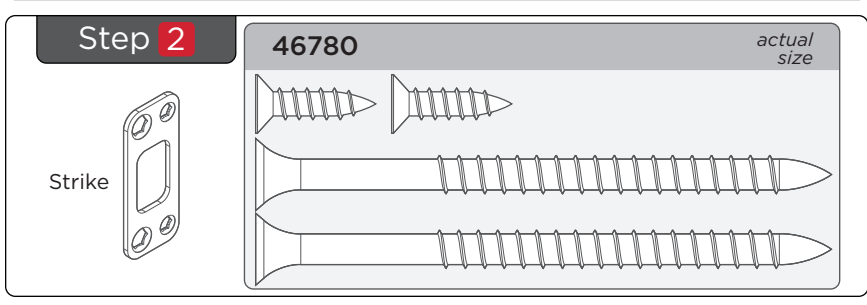

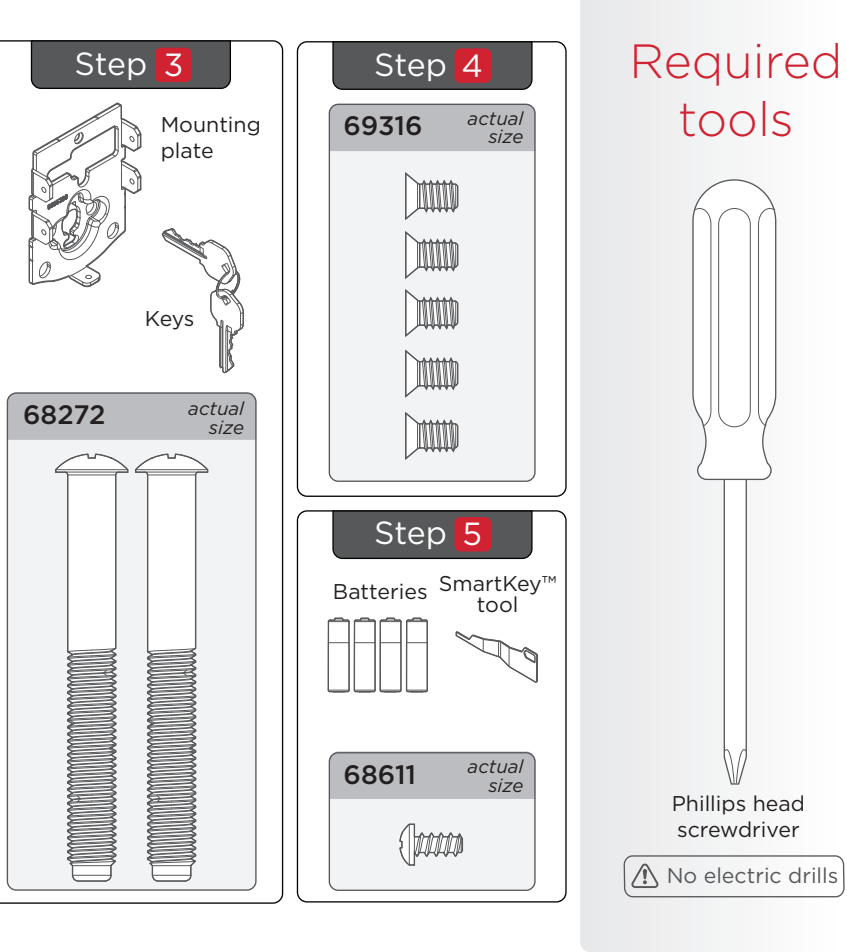

# Installation

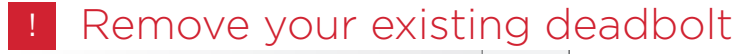

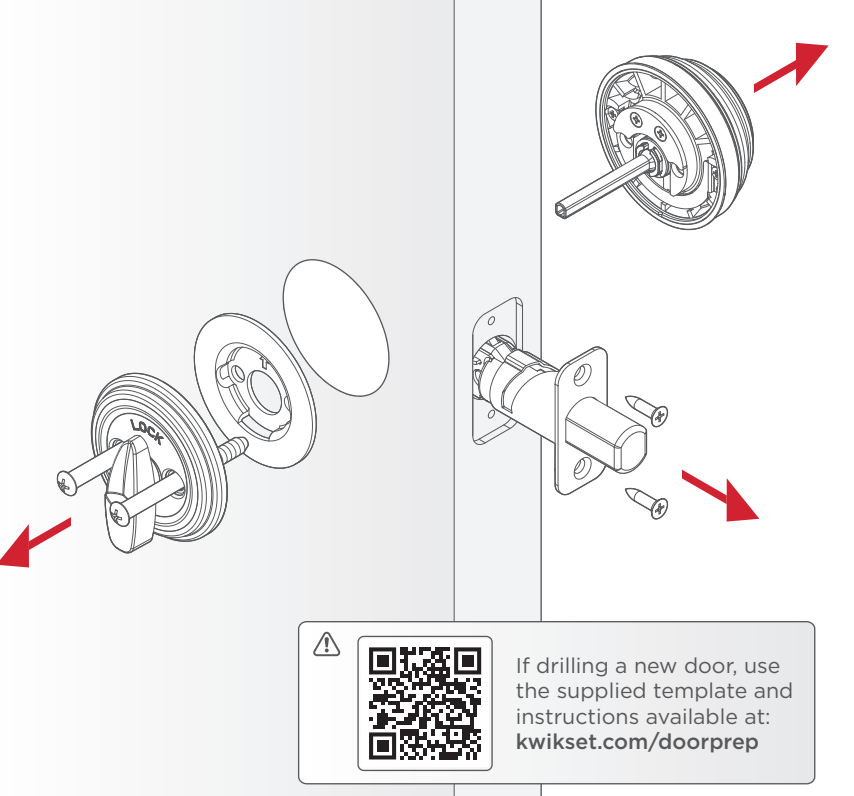

## 1 Install the latch

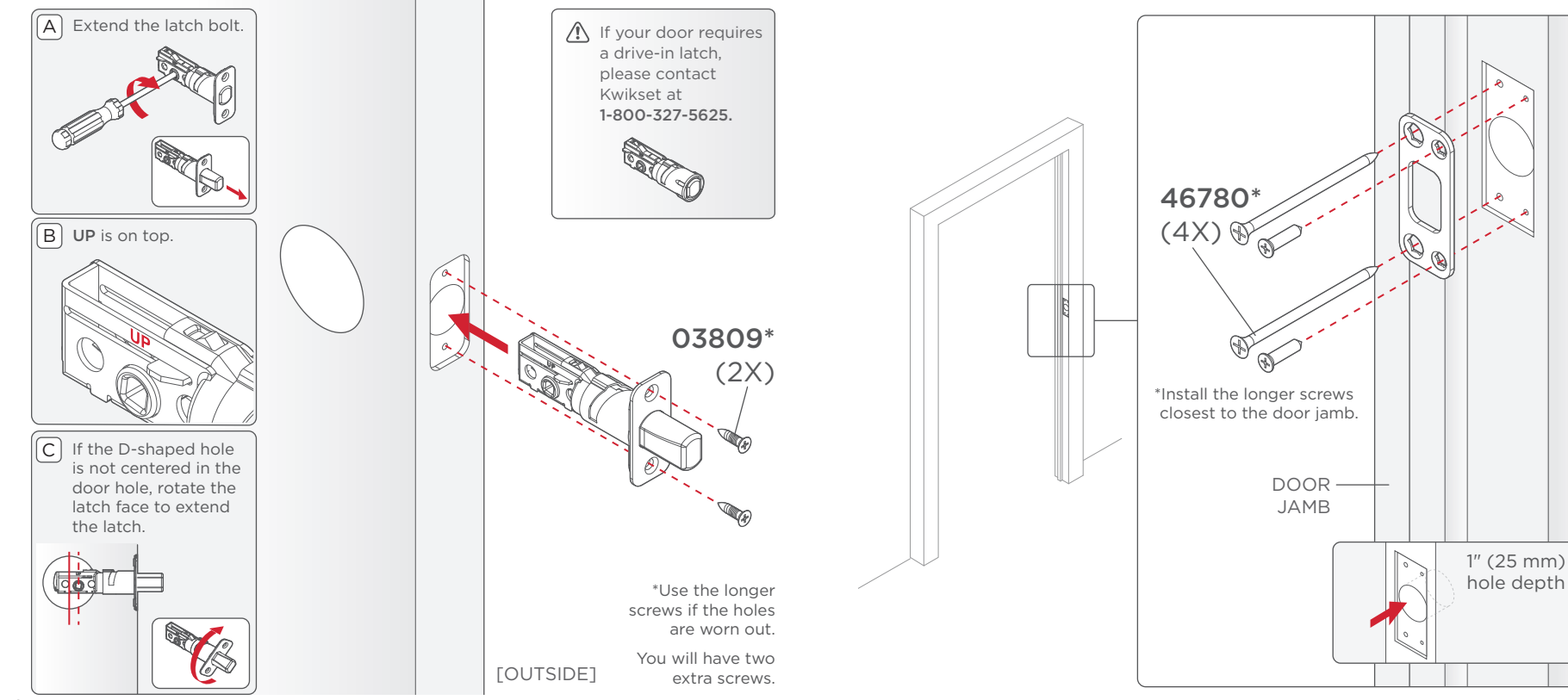

2 Install the strike

#### 3 Install the exterior assembly

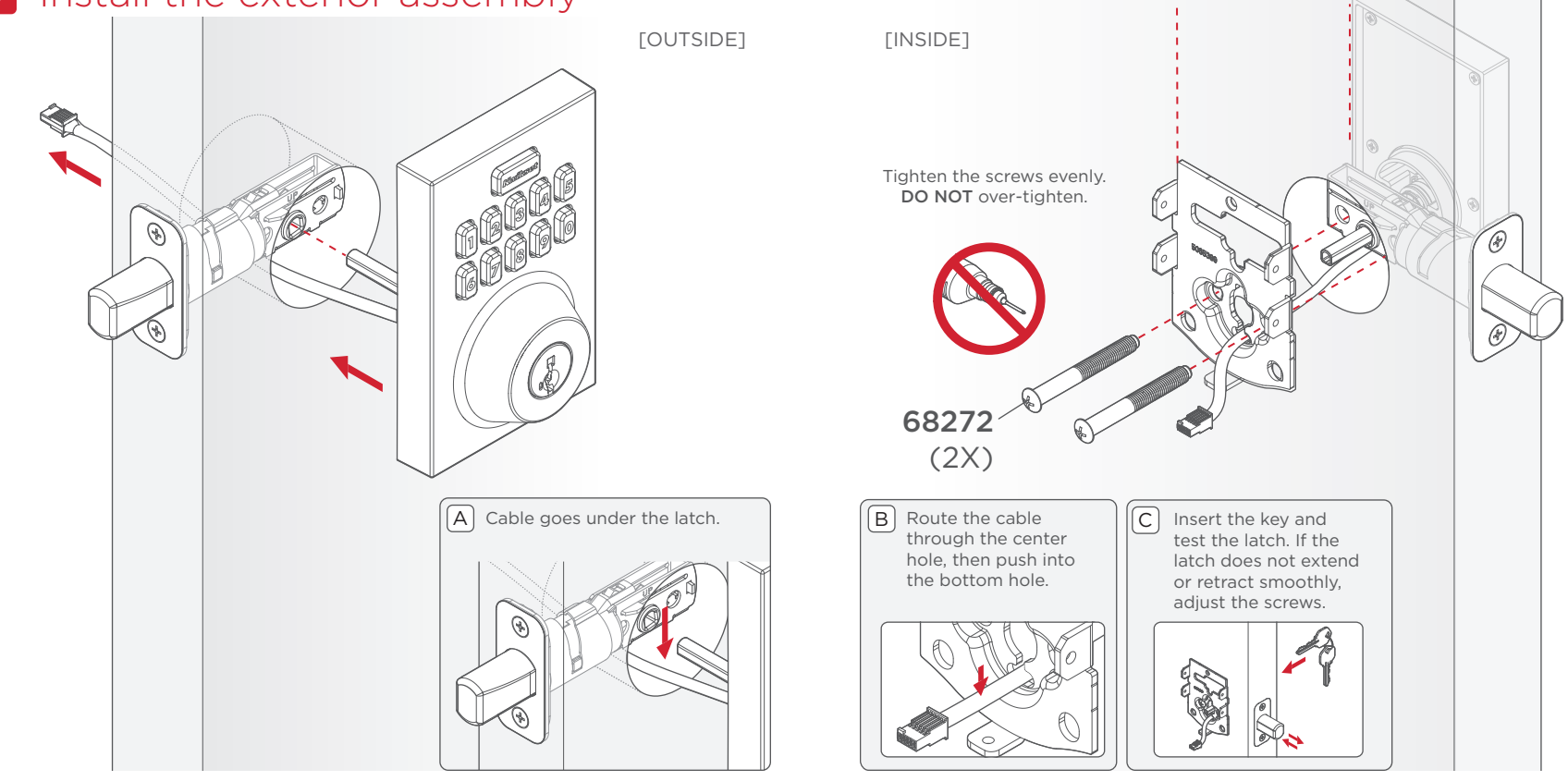

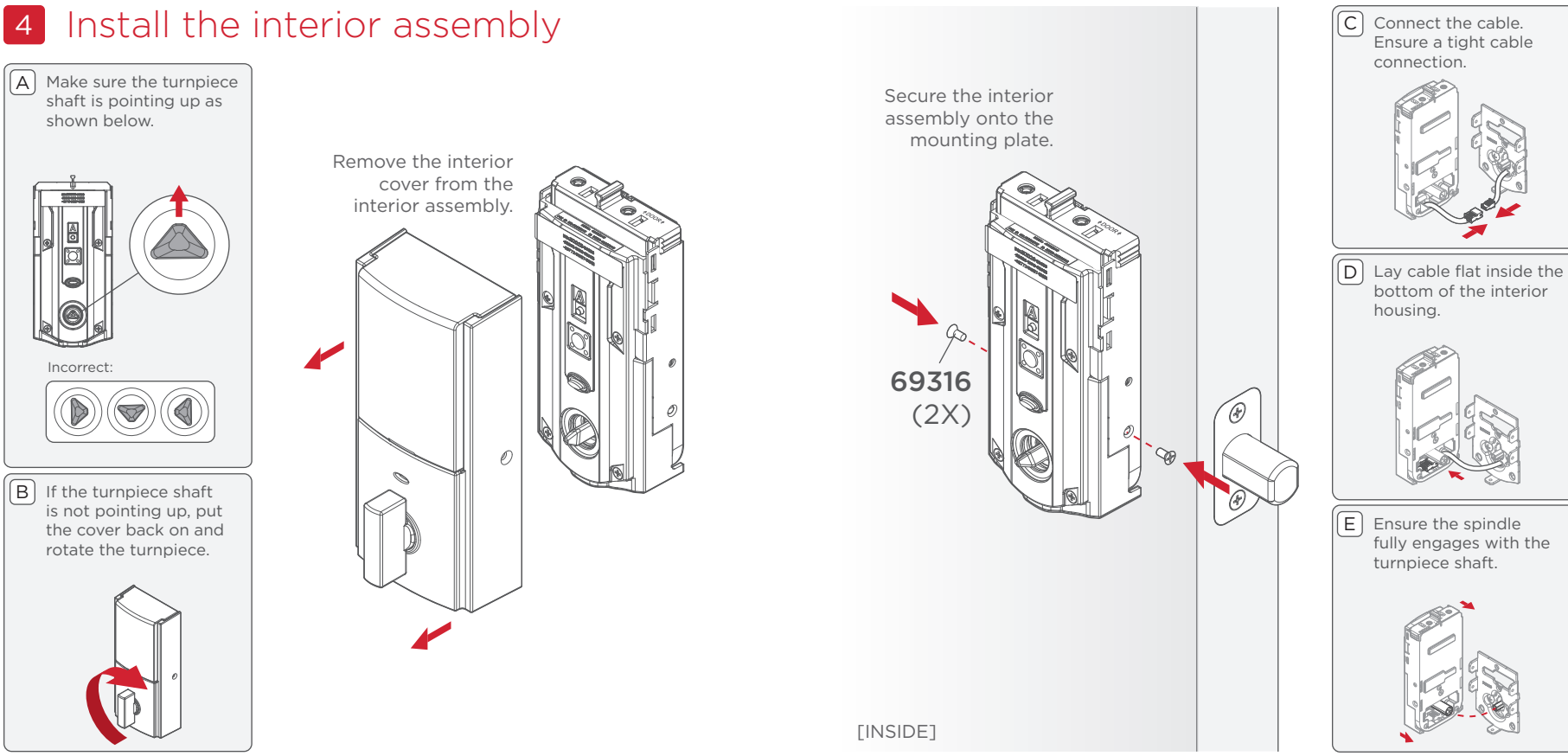

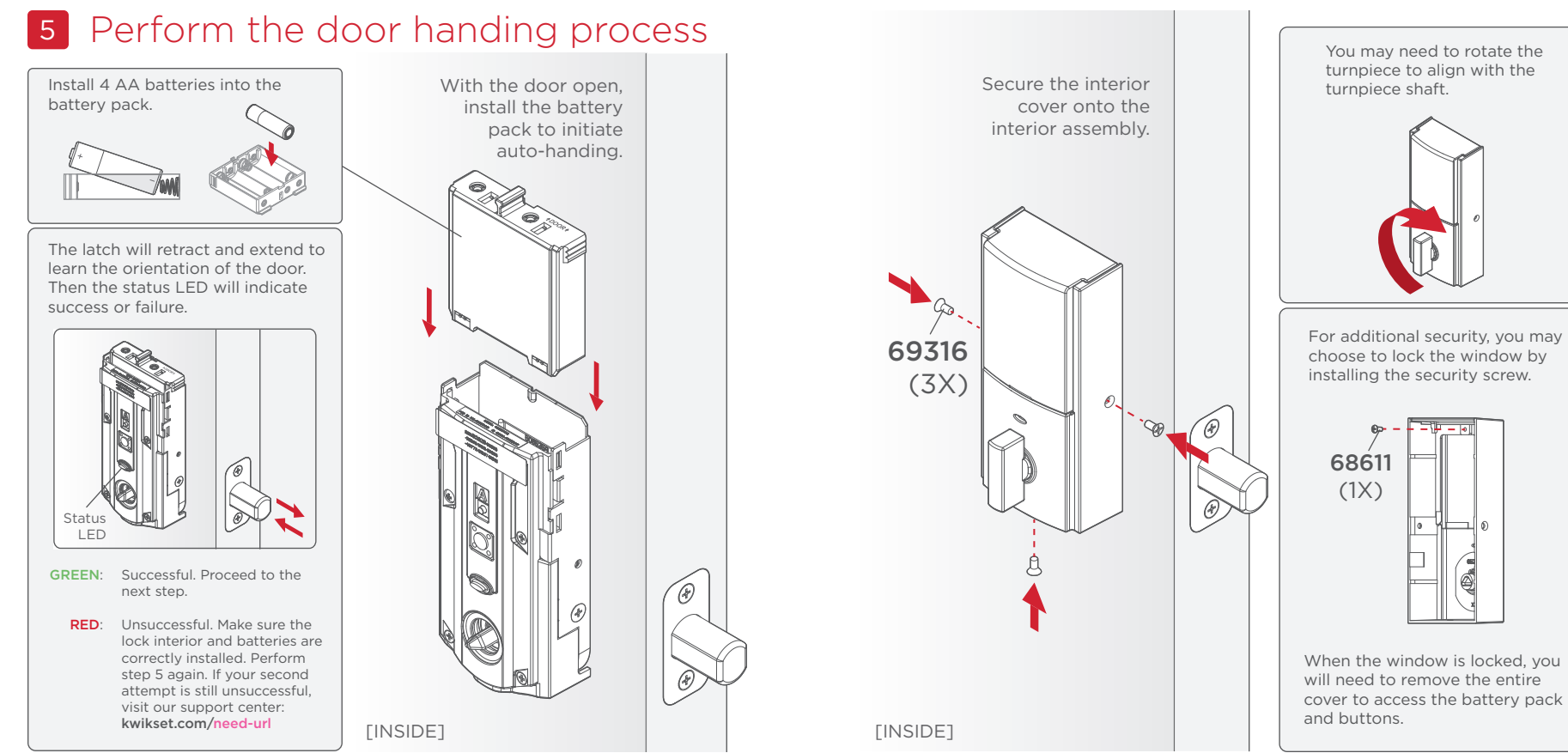

# Smart home system setup

#### Add the lock to your smart home system

A Initiate the process to add the lock to your system at your smart home controller. Refer to your smart home system instructions for more information.

SmartStart enabled products can be added into a Z-Wave network by scanning the Z-Wave QR Code present on the product with a controller providing SmartStart inclusion. No further action is required and the SmartStart product will be added automatically within 10 minutes of being switched on in the network vicinity.

SmartStart Enabled Products

C At this time, you may be prompted by your smart home system to enter the 5-digit pin found on the label of the interior assembly. If not, proceed to step D.

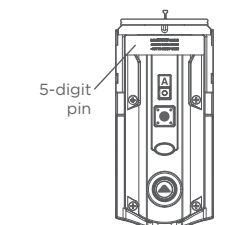

B When prompted by your smart home system to add the lock, press button "A" on the lock interior **one time**. The red LED will illuminate when the lock enters Add Mode.

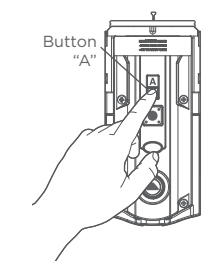

D If successful, re-name the lock in your system (if applicable).

If unsuccessful, follow your system's instructions to remove the lock from the controller and any other network, then press button "A" on the lock one time.

Perform steps A-C again.

If still unsuccessful, consult the Programming and Troubleshooting Guide on the **[NEED NAME]** page at **kwikset.com**.

# Reference Guide

## Locking

To lock your door, press the **Kwikset button**.

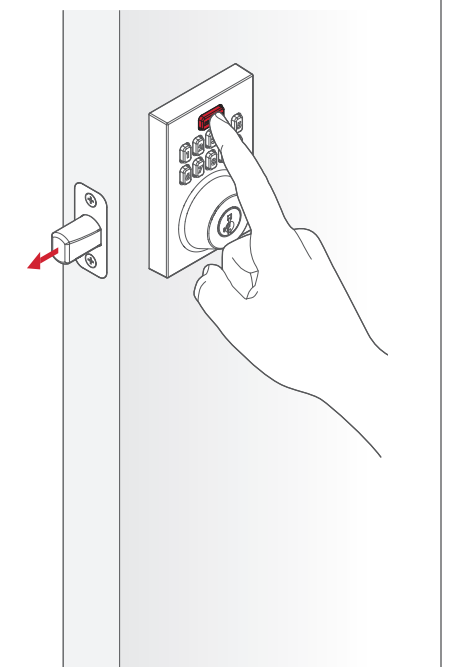

## Unlocking

To unlock your door, enter your **access code**.

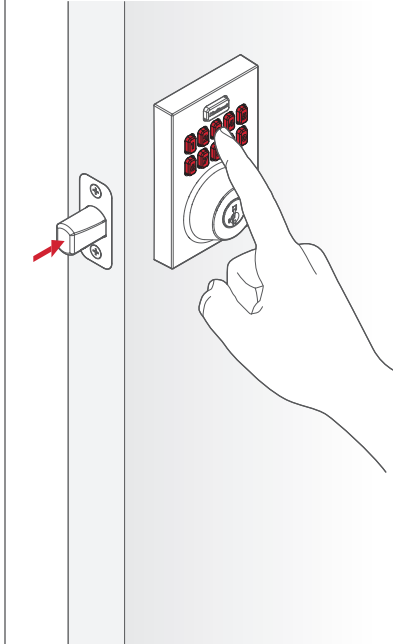

# [NEED NAME] at a Glance

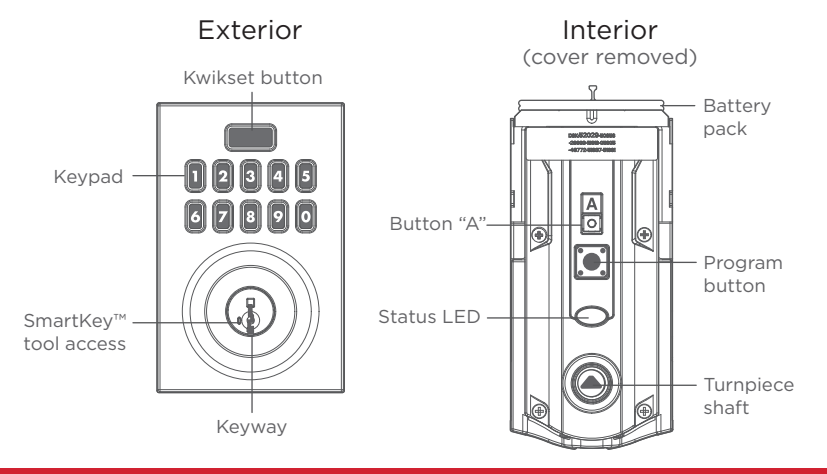

## Troubleshooting

If you have any issues, please visit our support center: **kwikset.com/need-url** or call us at **1-800-327-5625**.

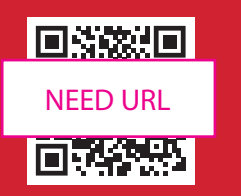

#### Network Information

#### Removing the lock from the network

Follow your smart home system's instructions to remove the lock from the network. When prompted by the system, press button "A" on the lock interior once.

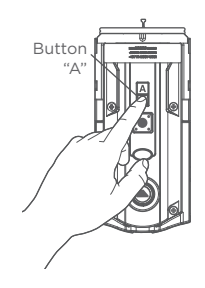

#### Z-Wave<sup>®</sup> System Notes

This product is a security enabled Z-Wave Plus product and must be used with a Security Enabled Z-Wave controller to be fully utilized. Z-Wave is a "Wireless mesh network," and results may vary based on building construction and communication path.

To assure interoperability, each Z-Wave product must pass a stringent conformance test to assure that it meets the Z-Wave standard for complete compliance with all other devices and controls. The Z-Wave identity mark assures consumers, integrators, dealers and manufacturers that their products will reliably perform with any other Z-Wave device. And, regardless of the vendor, always powered nodes may act as a repeater for Kwikset/Weiser/Baldwin products.

Z-Wave Configuration and Association Parameters are available on the [NEED NAME] page at www.kwikset.com.

#### Important Safeguards

- 1. Read all instructions in their entirety.
- 2. Familiarize yourself with all warning and caution statements.
- Remind all family members of safety precautions.
- 4. Always have access to your lock's standard key.

- If using the Auto-Lock features, make sure you have your smartphone or standard key with you to prevent locking yourself out.
- 6. Familiarize yourself with all error notifications.
- 7. Replace low batteries immediately.
- 8. Dispose of used batteries according to local laws and regulations.

A warning: This Manufacturer advises that no lock can provide complete security by itself. This lock may be defeated by forcible or technical means, or evaded by entry elsewhere on the property. No lock can substitute for caution, awareness of your environment, and common sense. Builder's hardware is available in multiple performance grades to suit the application. In order to enhance security and reduce risk, you should consult a qualified locksmith or other security professional.

#### Regulatory Compliance

This product complies with standards established by the following regulatory bodies:

- Federal Communications
  Commission (FCC)
- Industry Canada

#### FCC

This device complies with Part 15 of the FCC Rules. Operation is subject to the following two conditions: (1) this device may not cause harmful interference. and (2) this device must accept any interference received. including interference that may cause undesired operation. This equipment has been tested and found to comply with the limits for a Class B digital device. pursuant to Part 15 of the FCC Rules. These limits are designed to provide reasonable protection against harmful interference in a residential installation

This equipment generates, uses, and can radiate radio frequency energy and, if not installed and used in accordance with the instructions, may cause harmful interference to radio communications. However, there is no guarantee that interference will not occur in a particular installation. If this equipment does cause harmful interference to radio or television reception. which can be determined by turning the equipment off and on. the user is encouraged to try to correct the interference by one or more of the following measures:

- Reorient or relocate the receiving antenna.
- Increase the separation between the equipment and receiver.
- Connect the equipment into
  an outlet on a circuit different

from that to which the receiver is connected.

 Consult the dealer or an experienced radio/TV technician for help. IMPORTANT! Changes or modifications not expressly approved by the manufacturer could void the user's authority to operate the equipment.

Industry Canada This device contains licenceexempt transmitter(s)/ receiver(s) that comply with Innovation, Science and Economic Development Canada's licenceexempt RSS(s). Operation is subject to the following two conditions: (1) This device may not cause interference, and (2) This device must accept any interference, including interference that may cause undesired operation of the device.

#### [This page intentionally left blank]